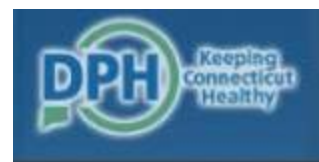

DEPARTMENT OF PUBLIC HEALTH DPH FLIS - Facility Licensing & Investigations Section(FLIS)

## CT Long-Term Care Facility COVID-19 Reporting System

Updated September 23, 2021

## Very Important Messages

- This system collects line list data on all LTCF residents with laboratory- confirmed (PCR and antigen) COVID-19.
- Reporting new laboratory-confirmed (PCR and antigen) COVID-19 positive residents using the line list fulfills the DPH reporting requirement for the COVID-19 Case Report Form.
- Daily reporting fulfills DPH FLIS and Epidemiology Program outbreak reporting requirements.
- A laboratory-confirmed case is a resident with a positive COVID-19 laboratory viral PCR or point-of-care rapid antigen test indicating current infection (this does not include serology testing for antibody).
- A suspected case is a resident or staff without a COVID-19 laboratory viral PCR or point-of-care rapid antigen test indicating current infection who has signs and symptoms comparable with COVID-19. Suspect cases should include residents and staff being treated as a COVID-19 cases pending test results.

## Overview

- 1. Logging in
- 2. Submitting a Daily Report
- 3. Adding to, editing, and saving a copy of the resident line list at any time.

# 1. Logging in

## Log in at https://dphflisevents.ct.gov/

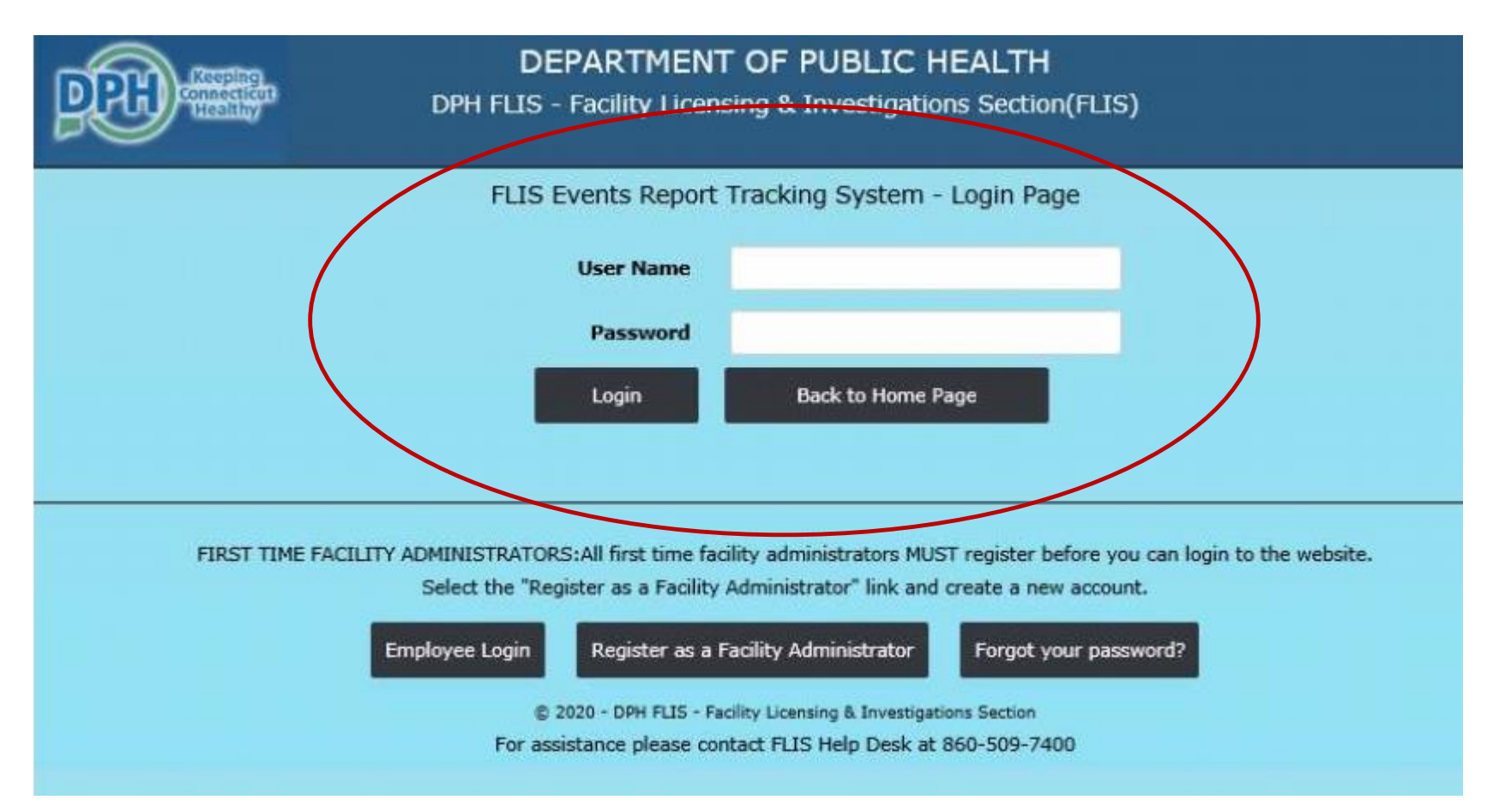

## 2. Submitting a Report

## Initiating A Daily Submission

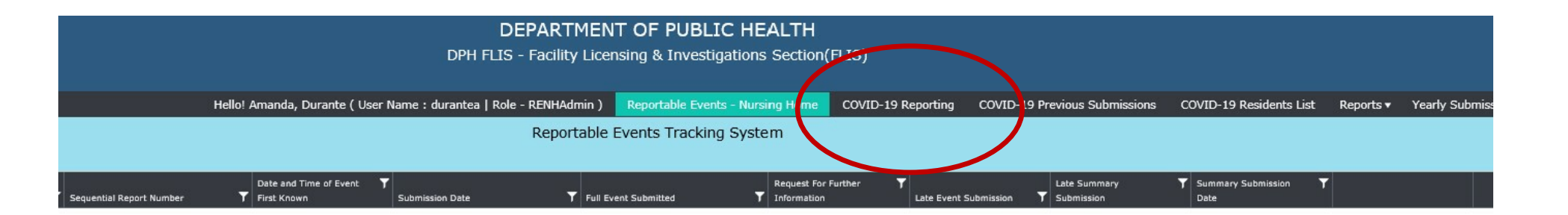

Once you enter you will see this screen. To initiate a report, click on the tab marked "COVID-19 Reporting"

## Section 1 – Start the Submission

| CT Long-Term Care Facility (LTCF) Covid-19 Daily Reporting Syste                                                                                                    | m Submission Form                                                                                                    |
|----------------------------------------------------------------------------------------------------|----------------------------------------------------------------------------------------------------|
| <ul> <li>COVID-19 can have a wide range of symptoms in elderly residents. These symptoms include but are not limited t symptoms, gastrointestinal complaints, prolonged confusion or falls not otherwise explainable. A resident at yc</li> <li>Confirmed: A patient with a positive COVID-19 (SARS CoV-2) laboratory viral PCR test indicating current infect testing for antibody).</li> </ul> | o fever, cough and other respiratory<br>our facility might be classified as:<br>ion (note, this does not include serology |
| <ul> <li>Suspected: A patient without a COVID-19 (SARS CoV-2) laboratory viral PCR test indicating current infection w<br/>with COVID-19.</li> </ul>                                                                                                    | ho has signs and symptoms comparible                                                                                      |
| * - Required Field                                                                                                    |                                                                                                    |
| Facility Name NH Test Facility                                                                                                    | •                                                                                                    |
| Date of report: 6/25/2020                                                                                                    |                                                                                                    |
| Section 1 - Covid-19 at your facility                                                                                                    |                                                                                                    |
| 1. Does your facility have any pending Covid-19 laboratory test results for residents or staff in your facility?                                                                                                    | ● Yes ○ No *                                                                                                    |
| 1.1. How many Covid-19 laboratory test results for residents are pending?                                                                                                    | *                                                                                                    |
| 1.2. How many Covid-19 laboratory test results for staff are pending?                                                                                                    | *                                                                                                    |
| 2. Has a resident of your facility ever had laboratory-confirmed or suspect Covid-19?<br>facilities go to Section 2. If no residents are positive, there will be no entries on the line list and auto-cal<br>estions will be '0'.                                                                                                    | ○ Yes ○ No * culated totals for the section                                                                               |
| sure to include those who are currently in house, in hospital, permanently discharged or deceased regard                                                                                                    | lless of where they were tested or                                                                                        |

Start by selecting your facility name and date.

**Question 1** – Indicate if you have any <u>resident or staff</u> pending COVID-19 test results today and if so, how many.

**Questions 2** - Indicate if you have **ever** had a resident with lab confirmed or presumptive COVID-19

All facilities will go to Section 2. If no residents are positive, there will be no entries on the line list and auto-calculated totals for the section questions will be '0'.

#### Section 2 – Add residents to the line list of COVID-19 Cases

Section 2 - Line List information on laboratory confirmed COVID-19 residents at your facility Please list all your residents who have tested positive for the virus that causes COVID-19 using a PCR or antigen test. Update daily with new cases and as other information becomes available. • Once a resident has tested positive, he or she should remain classified as a laboratory confirmed cases even if he/she has a subsequent negative or indeterminate test and should not be removed from the list. Be sure to include residents currently in house, in hospital, permanently discharged or deceased. • When including residents who have transferred in as a known case, please remember to include that in the line list. • If a resident tests PCR positive >90 days since their first COVID-19 PCR positive result, make a new entry for the resident on the line list. + Add New Resident Information T Transferr... Click here to into facility as kno Date of Notified . . COVID-19 COVID-19 T Test Ever (if edit a record Last Name 🝸 First Name 🍸 Birth Geode tested Resul / Edit 10/02/1945 ae ear Male Positive Yes No Yes Yes / Edit macintosh fiona 08/27/1950 Female No No Yes Positive Yes / Edit Marsh 05/01/2020 Positive 04/26/2020 Rosie Female Yes Yes Yes No / Edit Jones George 03/28/1938 Male Yes No No Negative Yes / Edit Mary 01/03/1940 Positive 05/01/2020 Carnazza Female No No Yes Yes / Edit Smith 12/01/1925 Female Yes Positive 04/29/2020 Sophia Yes Yes Scroll to see the rest of the line list 1 - 6 of 6 items

Click here to add a resident

Enter laboratoryconfirmed (PCR and antigen) COVID-19 positive residents.

Make any updates to the resident line list (e.g., symptoms, hospitalization, death, recovery etc.) using the 'Edit' button.

9

### Tips for who to enter on the COVID-19 line list

- Include ALL residents testing positive for COVID-19 using a viral PC<u>R or rapid antigen</u> laboratory test. For in-house rapid antigen tests, include the type of machine used, if subsequent PCR testing was done, date of PCR specimen collection, and PCR test result.
- Include residents testing positive more than 90 days since his/her first test result by re-entering the resident on the line list and selecting 'previously positive >90 days'.
- Include residents who test positive while asymptomatic. If they do develop symptoms later, be sure to <u>edit the resident's line list with date of onset and a list of symptoms.</u>

#### **Updates/edits include:**

- Addition of **new** residents testing PCR or rapid antigen positive for COVID-19
- Addition of residents who have **transferred into** your facility as a known positive
- Updates on resident status such as hospitalizations, recovery, deaths, and vaccination status.

| First Name                                            | 17                                                                                                    |
|-------------------------------------------------------|----------------------------------------------------------------------------------------------------|
| Last Name                                             |                                                                                                    |
| Date of Birth                                         |                                                                                                    |
| Race (select all that apply)                          | Select Race / Boylicity                                                                                                    |
| Otherrace (specify)                                   |                                                                                                    |
| Hispanic / Latino                                     |                                                                                                    |
| Gender                                                | O Mar O company                                                                                                    |
| Notified family                                       |                                                                                                    |
| Transferred into facility as known Covid-19 case      | Over Over                                                                                                    |
| Covid-19 tested                                       |                                                                                                    |
| Reason for testing                                    | Select a Reason for Text                                                                                                    |
| Test Type                                             | Select a Type of Test                                                                                                    |
| Test Result                                           | Rositive +                                                                                                    |
| Date first positive specimen collected (If available) | a                                                                                                    |
| Ever symptomatic                                      |                                                                                                    |
| Symptom Onset Date                                    | Chies O No O Unknown *                                                                                                    |
|                                                       | 14 Jan 19 Jan 19 |
| Describe the symptoms                                 |                                                                                                    |
|                                                       |                                                                                                    |
| Treatment Details                                     |                                                                                                    |
|                                                       | 33,                                                                                                    |
| Ever hospitalized for Covid-19                        |                                                                                                    |
| Hospital                                              | Select a hospital                                                                                                    |
| Date of first hospital admission                      | 8                                                                                                    |
| Died                                                  |                                                                                                    |
| Date of death (If available)                          | Construction of a second second second second second second second second second second second second second se                                                                                                    |
| Died while sick with confirmed or suspected Covid-19  |                                                                                                    |

When you click to add a new resident, this popup will appear.

Complete the popup to create the resident record.

Complete all fields including reason for testing, test type, **date of first positive specimen collection (aka date of specimen collection)**, symptom onset date (if symptomatic), hospitalized, hospital name, date of admission, date of death or date of recovery, and **vaccination status**.

#### Important note:

Click "NA" for the "Recovered (no longer\_\_\_\_\_\_symptomatic)" question if the resident died or was never symptomatic.

| Add New Resident Information                          | ×                                                 |
|-------------------------------------------------------|---------------------------------------------------|
|                                                       | * - Required Field                                |
| First Name                                            | TestResidentAntigen                               |
| Last Name                                             | TestResidentAntigen                               |
| Date of Birth                                         | 2/2/1920                                          |
| Race (select all that apply)                          | Unknown X                                         |
| Other race (specify)                                  |                                                   |
| Hispanic / Latino                                     | ○ Yes ○ No ● N/A *                                |
| Gender                                                | O Male • Female *                                 |
| Notified family                                       | ○ Yes ○ No ● N/A *                                |
| Transferred into facility as known Covid-19 case      | ⊖ Yes ● No *                                      |
| Covid-19 tested                                       | Yes O No *                                        |
| Reason for testing                                    | Symptomatic – new signs/symptoms consistent wit 🔻 |
| Test Type                                             | PCR 👻 * 🗲                                         |
| Test Result                                           | Positive *                                        |
| Date first positive specimen collected (if available) | <b>•••••••••••••••••••••••••••••••••••••</b>      |
| New or previously positive (>90 days) test result     | New positive PCR                                  |
| Ever symptomatic                                      | ⊖ Yes ⊖ No 	 Unknown *                            |
| Symptom Onset Date                                    |                                                   |

#### **Testing questions include:**

#### 1. Reason for testing

- Symptomatic new signs/symptoms consistent with COVID-19
- Asymptomatic -testing as part of routine surveillance
- Asymptomatic testing in response to a new case/outbreak response
- Pre-procedure/outpatient appointment
- Hospital admission/transfer into a facility
- Hospital discharge/transfer out of facility
- □ None of the above
- 2. Test type
  - PCR or Antigen
- 3. New or previously positive (>90 days) test result
  - New positive PCR resident never tested positive
  - Previous positive more than 90 days since first positive test result

| Add New Resident Information                          |                                                   | ×       |
|-------------------------------------------------------|---------------------------------------------------|---------|
|                                                       | * - Required Field                                |         |
| First Name                                            | TestResidentAntigen                               | •       |
| Last Name                                             | TestResidentAntigen                               | •       |
| Date of Birth                                         | 2/2/1920                                          |         |
| Race (select all that apply)                          | Unknown X                                         | •       |
| Other race (specify)                                  | [                                                 | 1       |
| Hispanic / Latino                                     | ⊖ Yes ⊖ No ● N/A *                                |         |
| Gender                                                | O Male 🖲 Female *                                 |         |
| Notified family                                       | ○ Yes ○ No ● N/A *                                |         |
| Transferred into facility as known Covid-19 case      | ⊖ yes ● No *                                      |         |
| Covid-19 tested                                       | ● Yes ○ No *                                      |         |
| Reason for testing                                    | Symptomatic – new signs/symptoms consistent wit 🔻 | *       |
| Test Type                                             | Antigen 👻                                         | ÷       |
| Test Result                                           | Positive *                                        | *       |
| Date first positive specimen collected (if available) | 6                                                 |         |
| Was antigen test performed in-house?                  | ● Ves ○ No *                                      |         |
| Machine used for in-house antigen testing             | Quidel Sofia 🔻                                    |         |
| Was confirmatory PCR testing done?                    | ● Yes ○ No ○ Unknown                              |         |
| Date confirmatory specimen collected (if available)   | Ē                                                 |         |
| What was the confirmatory test result?                | New Positive 🔻                                    | <b></b> |
| Ever symptomatic                                      | ⊖ Yes ⊖ No 		 Unknown *                           |         |
| Symptom Onset Date                                    | C C C C C C C C C C C C C C C C C C C             |         |

#### Antigen Testing Questions:

- 1. Test type: ANTIGEN
- 2. Was antigen test performed inhouse?
  - If **YES**
- 3. Antigen tested in-house using:
  - **BD VERITOR**
  - QUIDEL SOFIA
  - BINAXNow
- 4. Was confirmatory PCR testing done?
  - If **YES**
- 5. Date of specimen collection for confirmatory PCR
- 6. What was the result of confirm PCR test?
  - new positive
  - previous positive
  - negative
  - indeterminate
  - unknown

13

| Did this resident receive vaccine #1                            |                          |
|-----------------------------------------------------------------|--------------------------|
| Vaccine type #1                                                 | Pfizer                   |
| Date of vaccine #1                                              | 2/1/2021                 |
| Did this resident receive vaccine #2                            | Yes O No O Unknown O N/A |
| Vaccine type #2                                                 | Pfizer 🔻                 |
| Date of vaccine #2                                              | 3/1/2021                 |
| Did this resident receive an additional dose or booster vaccine | ● Yes ○ No ○ Unknown     |
| Type of additional dose or booster vaccine                      | Pfizer 🔻                 |
| Date of additional dose or booster vaccine                      | 9/1/2021                 |
|                                                                 |                          |
|                                                                 | Save Close               |

#### **Vaccination Status Questions**

For all residents **testing positive** by PCR or point-of-care rapid antigen test, complete all vaccination fields including:

- Did resident receive their <u>1<sup>st</sup> vaccination (</u>#1)? If yes, then complete:
- Name of the vaccine manufacturer (Pfizer or Moderna)
- Date of first (#1) vaccine
- Did resident receive their <u>2<sup>nd</sup> vaccination (#2)</u>? If yes, then complete:
- Name of the vaccine manufacturer (Pfizer or Moderna)
- Date of 2<sup>nd</sup> (#2) vaccine
- Did resident receive an <u>additional dose or booster</u>? If yes, then complete:
- Name of the vaccine manufacturer (Pfizer or Moderna)
- Date of additional dose or booster

Don't forget to click **SAVE** to retain line list information before closing the record.

#### Verifying Cumulative Counts from the Line List

| The following information is taken from the table above. Please verify that it is correct. I please edit the line list.                | f the sums are not correct |
|----------------------------------------------------------------------------------------------------|----------------------------|
| To avoid double counting the totals in 3-6 exclude residents who came to your facility for the first time with Co                      | ovid-19.                   |
| 3. How many of your residents have ever had PCR laboratory-confirmed Covid-19?                                                         | 1                          |
| 3.1. How many of your residents have ever had a PCR laboratory-confirmed COVID-19 test results >90 days after their initial infection? | 0                          |
| 3.2. How many of your residents have ever had an in-house antigen positive COVID-19 test?                                              | 0                          |
| 4. How many of your residents with PCR laboratory-confirmed Covid-19 have been hospitalized for Covid-19?                              | 0                          |
| 5. How many of your residents with PCR laboratory-confirmed Covid-19 have died while sick with Covid-19?                               | 0                          |
| 6. How many of your residents with PCR laboratory-confirmed symptomatic Covid-19 have now recovered?                                   | 0                          |

Questions 3 to 6 will be automatically calculated based on the information entered in the line listing.

Check to make sure the calculated numbers are correct.

## Section 3 – Enter Daily Count Data

| ease provide counts for the previous calendar day (24-hour period).                                                                                                    |           |
|----------------------------------------------------------------------------------------------------|-----------|
| Exclude those who first transferred to the facility as a known Covid-19 case.                                                                                                    |           |
|                                                                                                    |           |
| Facility                                                                                                    |           |
| 7 1 Total Census vectorday                                                                                                    | *         |
| 7.1 Total Census yesterday                                                                                                    |           |
| 7.2 New laboratory-confirmed PCR cases in staff yesterday                                                                                                    | *         |
| 7.3 New (in-house) antigen positive tests in staff vesterday                                                                                                    | *         |
|                                                                                                    |           |
| 7.4 New suspect cases in staff yesterday                                                                                                    |           |
| 7.5 Did vou conduct a new staff PPS vesterday?                                                                                                    | Oves ONo* |
| Residents                                                                                                    |           |
| Residents<br>8.1 New laboratory-confirmed PCR cases in residents yesterday                                                                                                    | *         |
| Residents<br>8.1 New laboratory-confirmed PCR cases in residents yesterday                                                                                                    | *         |
| Residents<br>8.1 New laboratory-confirmed PCR cases in residents yesterday<br>8.2 New suspect cases in residents yesterday                                                                                                    | *         |
| Residents<br>8.1 New laboratory-confirmed PCR cases in residents yesterday<br>8.2 New suspect cases in residents yesterday<br>8.3 Transferred to the hospital for any reason yesterday                                                                                                    | *         |
| Residents          8.1 New laboratory-confirmed PCR cases in residents yesterday         8.2 New suspect cases in residents yesterday         8.3 Transferred to the hospital for any reason yesterday         8.4 Transferred to hospital for confirmed or suspect COVID-19 yesterday                                                                                                    | *         |
| Residents 8.1 New laboratory-confirmed PCR cases in residents yesterday 8.2 New suspect cases in residents yesterday 8.3 Transferred to the hospital for any reason yesterday 8.4 Transferred to hospital for confirmed or suspect COVID-19 yesterday 8.5 Died from any cause yesterday                                                                                                    |           |
| Residents<br>8.1 New laboratory-confirmed PCR cases in residents yesterday<br>8.2 New suspect cases in residents yesterday<br>8.3 Transferred to the hospital for any reason yesterday<br>8.4 Transferred to hospital for confirmed or suspect COVID-19 yesterday<br>8.5 Died from any cause yesterday<br>8.6 Died while sick with COVID-19 yesterday                                                                      |           |
| Residents<br>8.1 New laboratory-confirmed PCR cases in residents yesterday<br>8.2 New suspect cases in residents yesterday<br>8.3 Transferred to the hospital for any reason yesterday<br>8.4 Transferred to hospital for confirmed or suspect COVID-19 yesterday<br>8.5 Died from any cause yesterday<br>8.6 Died while sick with COVID-19 yesterday<br>8.7 New (in-house) antigen positive tests in residents yesterday? |           |

In section 3, questions 7 and 8, enter counts for the previous calendar day (yesterday).

If today is Thursday 6/8/2020, answer the questions for Wednesday 6/7/2020.

Indicate total number of staff and resident testing positive by PCR and by rapid antigen tests.

## Finish Up

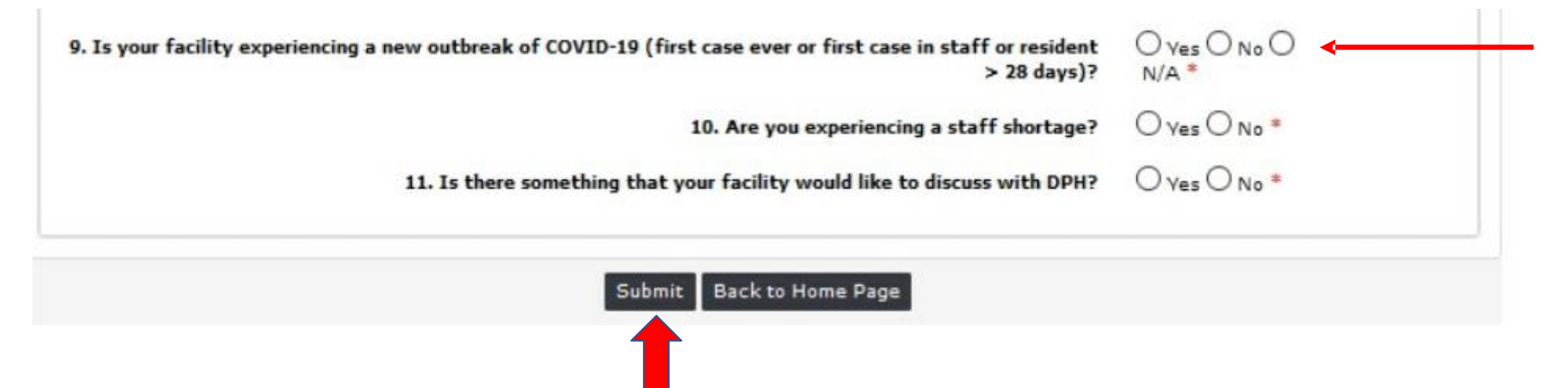

- Answer the 'Outbreak' question ONLY ONCE on the day the outbreak was recognized and include the DATE of onset of symptoms for the <u>first case</u> (resident or staff) associated with the new outbreak. If date of symptoms is unknown, then enter the date of collection of the first positive specimen identified in either a staff or resident.
- If you have any questions, please indicate them in the comments section on your daily report.

#### Don't forget to push **SUBMIT** to save your submission.

# 3. Adding to, Editing, and Saving a copy of the resident line list at any time.

## Adding and Editing the Resident Line List

|               |        |                                       |   | DEPARTM<br>DPH FLIS - Facility | 1ENT      | T OF PUBLIC HE/<br>sing & Investigations | ALTH<br>Section            | (FLIS)  |      |                       |        |                            | /   |                            |      |
|---------------|--------|---------------------------------------|---|--------------------------------|-----------|------------------------------------------|----------------------------|---------|------|-----------------------|--------|----------------------------|-----|----------------------------|------|
|               | Hello! | A                                     |   | Role - RENHAdm                 | in)       | Reportable Events - Nursir               | ng Horne                   | COVID-  | 19 R | eporting COVID-1      | L9 Pre | evious Submission          | s C | OVID-19 Residents Lis      | at R |
|               |        |                                       |   | Reporta                        | able E    | events Tracking System                   | m                          |         |      |                       |        |                            |     |                            |      |
| Report Number | ۲      | Date and Time of Event<br>First Known | ۲ | Submission Date                | Full Ever | nt Submitted                             | Request For<br>Information | Further | T    | Late Event Submission | Ŧ      | Late Summary<br>Submission | T   | Summary Submission<br>Date | T    |

• Open the Resident Line List by clicking on the Dashboard tab marked "COVID-19 Resident List"

#### TR6

## Create or edit a record

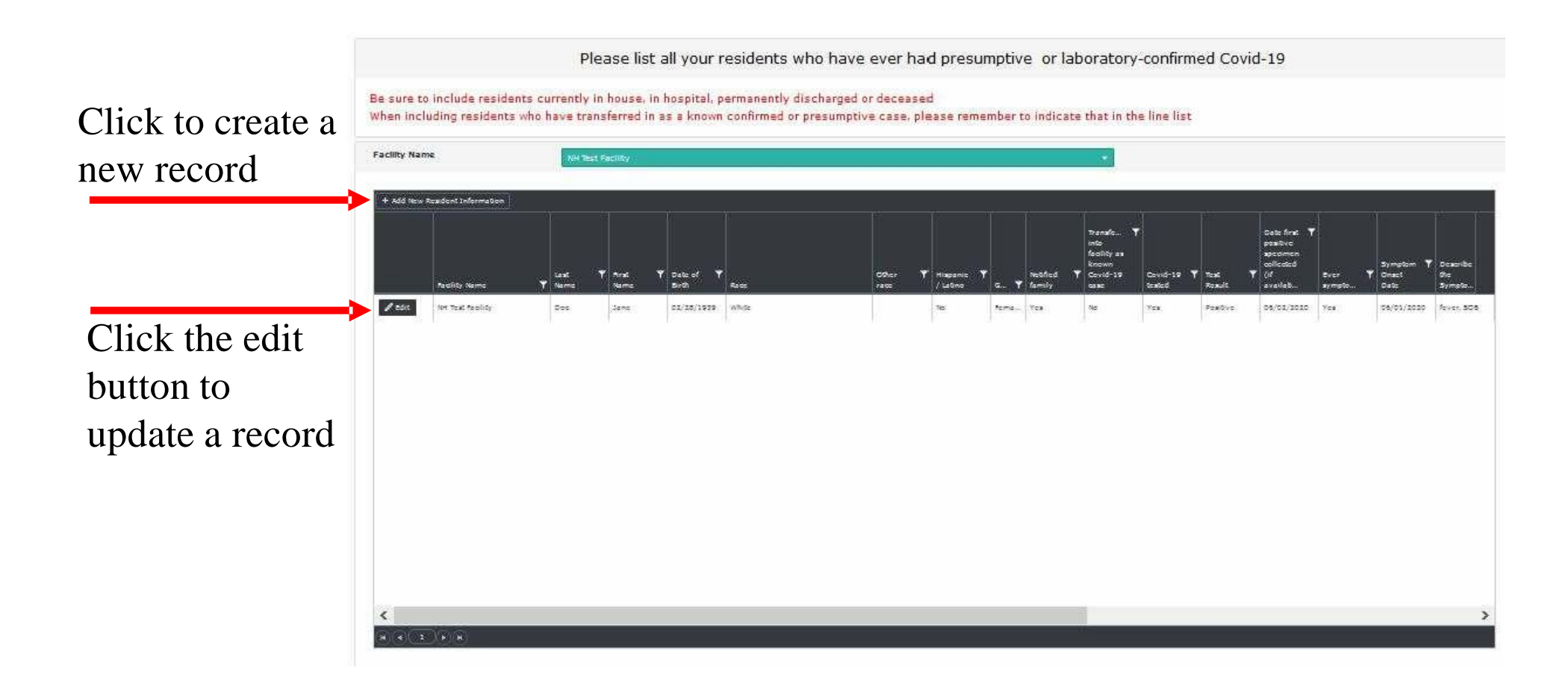

## Saving Your COVID-19 Resident Line List

| COVID-19 Daily Submission - F       | × +                                 |                            |                                                     |                              |                              | _                                          | -                         | ø         | ×   |
|-------------------------------------|-------------------------------------|----------------------------|-----------------------------------------------------|------------------------------|------------------------------|--------------------------------------------|---------------------------|-----------|-----|
| ← → ♂ ŵ                             | 🛛 🖨 https://dphflisevents.ct.go     | w/AdminReports/LTCFDailyS  | ubmission_Residents                                 |                              | … ☺ ☆                        | · *                                        | IIN ED                    | 0         | Ξ   |
| 🌣 Most Visited 🧕 Getting Starte     | ed 🔇 How Connecticut Feel           |                            |                                                     |                              |                              |                                            |                           |           | _   |
| p <del>R)</del>                     |                                     | DEPAR<br>DPH FLIS - Facili | TMENT OF PUBLIC HE<br>ty Licensing & Investigations | ALTH<br>Section(FLIS)        |                              |                                            |                           |           |     |
|                                     | Reportable Events - Nursing Home    | COVID-19 Reporting         | COVID-19 Previous Submissions                       | COVID-19 Residents List<br>F | Reports •<br>Reportable Even | Yearly Submissions                         | Users                     | Log C     | off |
| ou will be auto logged out i        | n 1795 seconds.<br>COV              | ID-19 Daily S              | ubmission - Residents                               | List Report-LT               | OVID-19 Daily                | Submission Data Rep<br>Submission Resident | ort - LTCF<br>s List Repo | rt - LTCI |     |
| Select a Facility Name              |                                     | •                          | Preview Report Re-set                               |                              |                              |                                            |                           |           |     |
|                                     |                                     |                            |                                                     |                              |                              |                                            |                           |           |     |
| 1                                   |                                     |                            | 1                                                   |                              |                              |                                            |                           |           |     |
|                                     |                                     |                            |                                                     |                              |                              |                                            |                           |           |     |
|                                     |                                     |                            |                                                     |                              |                              |                                            |                           |           |     |
|                                     |                                     |                            |                                                     |                              |                              |                                            |                           |           |     |
|                                     |                                     |                            |                                                     |                              |                              |                                            |                           |           |     |
| ttps://dphflisevents.ct.gov/AdminRe | ports/LTCFDailySubmission_Residents |                            |                                                     |                              | _                            |                                            |                           | 226 PM    | >   |

- Select the name of your facility to view the 'COVID-19 Daily Submissions Resident Line Report' in the FLIS portal.
- Click on the 'Preview Report' button.

#### A 'COVID-19 Daily Submission Report' will be generated and look like the example below.

|                              |                                  | 0 0               |               |                         |                                                   |                                                                                                    |                         |                                                        |                                  |                                              |                                             |                                             |                                                               | 1. 1                   | ha 🖘                                      | -                                    | ~           |
|------------------------------|----------------------------------|-------------------|---------------|-------------------------|---------------------------------------------------|----------------------------------------------------------------------------------------------------|-------------------------|--------------------------------------------------------|----------------------------------|----------------------------------------------|---------------------------------------------|---------------------------------------------|---------------------------------------------------------------|------------------------|-------------------------------------------|--------------------------------------|-------------|
| ⇒ C* @                       | 1                                | U 🖬 https:/       | //dphfliseven | nts. <b>ct.gov</b> /Adm | inReports/LTCFD                                   | ailySubmission_Re                                                                                                    | esidents                |                                                        |                                  |                                              |                                             | 9 17                                        |                                                               | ≚                      |                                           | 9                                    | 0           |
| Nost Visited 🧓 Getting Sta   | arted 🕻 Ho                       | ow Connecticut Fe | eel           |                         |                                                   |                                                                                                    |                         |                                                        |                                  |                                              |                                             |                                             |                                                               |                        |                                           |                                      |             |
| DEF                          | þ                                |                   |               | DI                      | DEP/<br>PH FLIS - Fa                              | ARTMENT                                                                                                    | F OF PUE<br>sing & Inve | BLIC HE                                                | ALTH<br>Section(                 | FLIS)                                        |                                             |                                             |                                                               |                        |                                           |                                      |             |
|                              | Reporta                          | ble Events -      | Nursing Ho    | ome COV                 | /ID-19 Reporti                                    | ng COVID-1                                                                                                    | 19 Previous Su          | ubmissions                                             | COVID-19                         | Residents                                    | ist Report.<br>Hello! bh, u                 | s▼ Yearl<br>ser ( User N                    | ly Submissior<br>Iame : bhuse                                 | ıs<br>r   Ro           | Users<br>ole - RE                         | Lo<br>NHAdı                          | ng C<br>min |
| ill be auto logged out       | t in <mark>1798</mark> s         | seconds.          | C             | COVID-                  | 19 Daily                                          | Submiss                                                                                                    | sion - Re               | sidents                                                | List Re                          | port-L1                                      | CF                                          |                                             |                                                               |                        |                                           |                                      |             |
|                              |                                  |                   |               |                         |                                                   |                                                                                                    |                         |                                                        |                                  |                                              |                                             |                                             |                                                               |                        |                                           |                                      |             |
| Health And Rel               | habilitation                     | n Center Lie      | -             |                         |                                                   | Preview Re                                                                                                    | Po-set                  |                                                        |                                  |                                              |                                             |                                             |                                                               |                        |                                           |                                      |             |
|                              | inabilitation                    | in control, cic   |               |                         |                                                   |                                                                                                    | No Set                  |                                                        |                                  |                                              |                                             |                                             |                                                               |                        |                                           |                                      |             |
|                              | inabintation                     |                   |               |                         |                                                   |                                                                                                    | No set                  |                                                        |                                  |                                              |                                             |                                             |                                                               |                        |                                           |                                      |             |
|                              |                                  |                   |               |                         |                                                   |                                                                                                    |                         |                                                        |                                  |                                              |                                             |                                             |                                                               |                        |                                           |                                      |             |
|                              | of 22                            |                   |               |                         | io Width                                          | <u>а</u> д                                                                                                    |                         | Find IN                                                | nut                              |                                              |                                             |                                             |                                                               |                        |                                           |                                      |             |
| ⊲ < 1                        | of 2 ?                           |                   | U             | e Pag                   | e Width 💟                                         |                                                                                                    |                         | Find Ne                                                | ext                              |                                              |                                             |                                             |                                                               |                        |                                           |                                      |             |
| ⊲ < 1                        | of 2 ?                           |                   | U             | e Pag                   | e Width 🔽                                         | <b>8</b> √ \$                                                                                                    |                         | Find [Ne                                               | ext<br>OVID-                     | 19 Daily                                     | <u>7 Submis</u>                             | sion - F                                    | Residents                                                     | s Li                   | ist Re                                    | epoi                                 | rt          |
| ⊲ < 1                        | of 2 ?                           |                   | U             | e Pag                   | e Width 💌                                         | <b>□</b>                                                                                                    |                         | Find   Ne                                              | ext<br>DVID-                     | 19 Daily                                     | <u>y Submis</u>                             | sion - F                                    | Residents                                                     | s Li                   | ist Re                                    | epoi                                 | rt          |
| d < 1                        | of 2 ?                           |                   | U             | ) Pag                   | e Width 💌                                         |                                                                                                    |                         | Find [Ne                                               | ext<br>DVID-                     | 19 Daily                                     | y Submis                                    | sion - F                                    | Residents                                                     | s Li                   | ist Re                                    | <u>epoi</u>                          | rt          |
| d <b>√</b> 1<br>iiity Name F | of 2 ?<br>Facility<br>Number     | > DI              | Č)<br>Last I  | © Pag                   | e Width 💌<br>DOB                                  | a → a                                                                                                    | Other Race              | Find Ne                                                | ext<br>DVID-<br>Gender           | 19 Daily                                     | 7 Submis                                    | sion - F                                    | <u>Test Results</u>                                           | s Li                   | ist Re<br>ecimen                          | epoi<br>Eve<br>Sym                   | rt<br>r     |
| d d 1                        | of 2 ?<br>Facility<br>Number     | > DI              | C)<br>Last I  | ) Pag                   | e Width 🔽<br>DOB                                  | Race                                                                                                    | Other Race              | Find   Ne<br>CC<br>Hispanic /<br>Latino                | ext<br>DVID-<br>Gender           | 19 Daily                                     | 7 Submis                                    | sion - F<br>COVID19<br>Tested               | Residents<br>Test Results                                     | s Li<br>Da<br>Sp<br>Co | ist Re<br>ccimen<br>illected              | Epoi<br>Eve<br>Sym                   | rt<br>1.    |
| d d 1                        | ] of 2 ?<br>Facility F<br>Number | > DI              | U<br>Last 1   | C Pag                   | e Width ▼<br>DOB                                  | Race                                                                                                    | Other Race              | Find [Ne<br>CC<br>Hispanic /<br>Latino                 | ext<br>DVID-<br>Gender           | 19 Daily<br>Notified<br>Family               | 7 Submis                                    | sion - F                                    | Cesidents<br>Test Results                                     | s Li<br>Da<br>Sp<br>Co | ist Re<br>ceimen<br>illected              | Epoi<br>Eve<br>Sym                   | rt<br>1pt   |
| d <b>√</b> 1<br>ility Name F | of 2 ?<br>Facility<br>Number     | > DI              | U<br>Last I   | © Pag                   | e Width V<br>DOB<br>03/21/1                       | Race                                                                                                    | Other Race              | Find   Ne<br>CC<br>Hispanic /<br>Latino<br>No          | ext<br>DVID-<br>Gender<br>F      | 19 Dail<br>Notified<br>Family<br>Yes         | 7 Submis<br>Transferred<br>No               | Sion - F<br>COVID19<br>Tested<br>Yes        | Test Results<br>Positive                                      | s Li<br>Sp<br>Co       | st Re<br>ccimen<br>illected<br>05/05/20   | Ever<br>Sym<br>20 No                 | rt<br>ipto  |
| d <b>√</b> 1<br>ility Name F | of 2 ?<br>Facility<br>Number     | > >               | ل<br>Last آ   | © Pag                   | e Width V<br>DOB<br>03/21/1<br>08/22/1            | Race Race Vital Vital Vi | Other Race              | Find   No<br>Fispanic /<br>Latino<br>No<br>Yes         | ext<br>DVID-<br>Gender<br>F<br>M | 19 Daily<br>Notified<br>Family<br>Yes<br>Yes | 7 Submis<br>Transferred<br>No<br>Yes        | sion - F<br>COVID19<br>Tested<br>Yes<br>Yes | Residents<br>Test Results<br>Positive<br>Negative             | s Li<br>Sp<br>Co       | ist Re<br>ecimen<br>illected<br>05/05/20: | Epoi<br>Eve<br>Sym<br>20 No<br>Unkn  | rt<br>1pto  |
| d <b>√</b> 1<br>ility Name F | of 2 ?                           | > PI              | ک<br>Last T   | © Pag                   | e Width ♥<br>DOB<br>03/21/1<br>08/22/1<br>03/01/1 | Race<br>Race<br>927 White<br>922 Other<br>931 Black or African                                                                                                    | Other Race              | Find   Ne<br>Find   Ne<br>Hispanic /<br>No<br>No<br>No | ext DVID- Gender F M M M         | 19 Daily<br>Notified<br>Family<br>Yes<br>Yes | 7 Submis<br>Transferred<br>No<br>Yes<br>Yes | Sion - F<br>COVID19<br>Tested<br>Yes<br>Yes | Cesidents<br>Test Results<br>Positive<br>Negative<br>Negative | s Li<br>Sp<br>Co       | st Re<br>ccimen<br>illected<br>05/05/20   | Ever<br>Sym<br>20 No<br>Unkn<br>Unkn | rt<br>1910  |

## To save a copy of this report for your records

| - C @                    | 🖸 🔒 http                          | oc//dohflisevents.ct.go | v/AdminReports/LTCF                            | DailySubmission Resident                                                                                                    | ie                                                  |                                                                                                    |                                                     | 1                                                  |                                                    |                                                              | ↓ In (                                 | 1                                                                                                    | . 0                                      |
|--------------------------|-----------------------------------|-------------------------|------------------------------------------------|----------------------------------------------------------------------------------------------------|-----------------------------------------------------|----------------------------------------------------------------------------------------------------|-----------------------------------------------------|----------------------------------------------------|----------------------------------------------------|--------------------------------------------------------------|----------------------------------------|----------------------------------------------------------------------------------------------------|------------------------------------------|
| st Visited 📵 Getting     | a Started O How Connecticu        | t Feel_                 | 1 - 00 - 1                                     |                                                                                                    |                                                     |                                                                                                    |                                                     |                                                    |                                                    |                                                              |                                        |                                                                                                    | -                                        |
| <del>P}=</del>           |                                   |                         | DEP<br>DPH FLIS - F                            | PARTMENT OF                                                                                                    | F PUBLIC HE                                         | ALTH<br>Section(                                                                                                    | FLIS)                                               |                                                    |                                                    |                                                              |                                        |                                                                                                    |                                          |
|                          | Reportable Events                 | - Nursing Home          | COVID-19 Report                                | ting COVID-19 Pre                                                                                                    | vious Submissions                                   | COVID-19                                                                                                    | 9 Residents i                                       | List Report<br>Hello! bh, u                        | sv Yearl<br>ser ( User N                           | y Submission<br>ame : bhuser                                 | s Use                                  | rs<br>RENH.                                                                                                    | Log<br>IAdmi                             |
| be auto logged           | out in 1792 seconds.              | COV                     | ID 10 Daily                                    | Cubmission                                                                                                    | Posidents                                           | List De                                                                                                    | port-17                                             | CE                                                 |                                                    |                                                              |                                        |                                                                                                    |                                          |
|                          |                                   | 000                     | ID-19 Daily                                    | Submission                                                                                                    | - Residents                                         | LIST RE                                                                                                    | eport-Li                                            | CF                                                 |                                                    |                                                              |                                        |                                                                                                    |                                          |
| Health And               | Rehabilitation Center, L          | lc (                    |                                                | Preview Report                                                                                                    | Re-set                                              |                                                                                                    |                                                     |                                                    |                                                    |                                                              |                                        |                                                                                                    |                                          |
|                          |                                   |                         |                                                |                                                                                                    |                                                     |                                                                                                    |                                                     |                                                    |                                                    |                                                              |                                        |                                                                                                    |                                          |
|                          |                                   |                         |                                                |                                                                                                    |                                                     |                                                                                                    |                                                     |                                                    |                                                    |                                                              |                                        |                                                                                                    |                                          |
|                          |                                   |                         |                                                |                                                                                                    |                                                     |                                                                                                    |                                                     |                                                    |                                                    |                                                              |                                        |                                                                                                    | _                                        |
| < 1                      | atzz > bi                         | 0 0                     | Pana Width                                     | а <u>А</u>                                                                                                    | End INc                                             |                                                                                                    |                                                     |                                                    |                                                    |                                                              |                                        |                                                                                                    |                                          |
| 1 < 1                    | of 2 ? > >                        | U ©                     | Page Width 💟                                   | <b>a</b>                                                                                                    | Find   No                                           | ext                                                                                                    |                                                     |                                                    |                                                    |                                                              |                                        | _                                                                                                    |                                          |
| 1 < 1                    | of 2 ? > >                        | U ©                     | Page Width 💟                                   | Excel                                                                                                    | Find [Ne                                            | ext<br>OVID-                                                                                                    | 19 Daily                                            | y Submis                                           | sion - R                                           | esidents                                                     | List I                                 | <u>Rep</u>                                                                                                    | ort                                      |
| 1 < 1                    | of 2 ? > >                        | U ©                     | Page Width 👻                                   | Excel                                                                                                    | Find   No                                           | est<br>OVID-                                                                                                    | 19 Daily                                            | y Submis                                           | sion - R                                           | lesidents                                                    | List I                                 | <u>Rep</u>                                                                                                    | ort                                      |
| 4 < 1                    | of 2? > >                         | Last Name               | Page Width 🕑                                   | Excel<br>PDF<br>Excel                                                                                                    | Find   No                                           | ext<br>DVID-<br>Geoder                                                                                                    | 19 Daily                                            | y Submis                                           | sion - R                                           | Cesidents                                                    | List I                                 | <u>Rep</u>                                                                                                    | DOIT                                     |
| 1 🔇 1                    | of 2 ? > >                        | Last Name               | Page Width 💌                                   | Excel<br>PDF<br>Word                                                                                                    | Find   Ne<br>e Hispanic /<br>Latino                 | OVID-                                                                                                    | 19 Daily<br>Notified<br>Family                      | y Submis                                           | sion - R<br>COVID19<br>Tested                      | Cesidents                                                    | List I<br>Date<br>Specime<br>Collected | Rep                                                                                                    | DOI <sup>*</sup><br>Ever<br>Symp         |
| a < t                    | of 2 ? > Di<br>Facility<br>Number | Last Name               | Page Width 💌                                   | Excel<br>PDF<br>Word                                                                                                    | Find  Ne<br>e Hispanic /<br>Latino                  | OVID-                                                                                                    | 19 Daily<br>Notified<br>Family                      | y Submis                                           | sion - R<br>COVID19<br>Tested                      | Test Results                                                 | List I<br>Date<br>Specime<br>Collected | Rep<br>a                                                                                                    | DOI<br>Ever<br>Symp                      |
| 1 🔾 🔳                    | of 2 ? > D                        | Last Name               | Page Width C                                   | Excel<br>PDF<br>Word<br>/1927 White                                                                                                    | e Hispanic /<br>Latino                              | OVID-<br>Geoder<br>F                                                                                                    | 19 Daily<br>Notified<br>Family<br>Yes               | y Submis<br>Transferred<br>No                      | Sion - R<br>COVID19<br>Tested<br>Yes               | Cesidents<br>Test Results<br>Positive                        | Date<br>Specime<br>Collecter<br>05/05  | Rep<br>1<br>1<br>1<br>2020 N                                                                                                    | DOI<br>Ever<br>Symp                      |
| 4 🔾 <u>1</u><br>ity Name | of 2? > D                         | Last Name               | Page Width V DOB 00/21 00/22                   | Excel<br>PDF<br>Word<br>/1927 White<br>/1922 Other                                                                                                    | e Hispanic /<br>Latino<br>No<br>Yes                 | Geoder<br>F<br>M                                                                                                    | 19 Daily<br>Notified<br>Family<br>Yes<br>Yes        | y Submis<br>Transferred<br>No<br>Yes               | Sion - R<br>COVID19<br>Tested<br>Yes<br>Yes        | Test Results<br>Positive<br>Negative                         | List I<br>Date<br>Specime<br>Collecte  | Rep<br>                                                                                                    | DOT<br>Ever<br>Symp<br>No                |
| 4 🔇 1                    | of 2? > D                         | Last Name               | Page Width V<br>DOB<br>03/21<br>08/22<br>03/91 | Excel<br>PDF<br>Word<br>Viver<br>Viver                                                                                             | e Hispanic //<br>No<br>Ym<br>No                     | Content of the second second s | 19 Daily<br>Notified<br>Family<br>Yes<br>Yes        | y Submis<br>Transferred<br>No<br>Yes<br>Yes        | Sion - R<br>COVID19<br>Tested<br>Yes<br>Yes<br>Yes | Test Results<br>Positive<br>Negative<br>Negative             | Date<br>Specime<br>Collecter<br>05/05  | Rep<br>a<br>3<br>/2020 N<br>U                                                                                                    | DOI<br>Ever<br>Symp<br>No<br>Unkee       |
| 4 🗶 1                    | of 2? > D                         | I C ©                   | Page Width V<br>DOB<br>03/21<br>06/22<br>03/01 | Excel<br>PDF Excel<br>Word<br>Vord<br>Vise<br>Vise | e Hispanic /<br>Reference /<br>No<br>Ym<br>No<br>No | ext<br>CVID-<br>F<br>M<br>M<br>F                                                                                                    | 19 Daily<br>Notified<br>Family<br>Yes<br>Yes<br>Yes | y Submis<br>Transferred<br>No<br>Yes<br>Yes<br>Yes | Sion - R<br>COVIDIP<br>Tested<br>Yes<br>Yes<br>Yes | Test Results<br>Positive<br>Negative<br>Negative<br>Negative | Date<br>Specime<br>Collecte<br>05/05   | Rep<br>a<br>/2020 N<br>U<br>2020 N<br>U<br>2020 N<br>U<br>2020 N<br>U<br>2020 N<br>U<br>2020 N<br>U<br>2020 N<br>U<br>2020 N<br>U<br>2020 N<br>2020 N | DOI<br>Ever<br>Symp<br>Ne<br>Unkno<br>No |

- click on the download file button
- click on the file type you would like to save (Excel, PDF, or Word file)

| → C' ŵ                     | 👽 🔒 https:/                                   | //dphflisevents. <b>ct.gov</b> /Admi                                                                                                    | nReports/LTCFDaily                                                                           | Submission_Ret                                               | idents            |                                                     |                                  |                                              |                                             | ⊠ ☆                                                |                                                               | ± II\                           | 0                 | <b>0</b>                              |
|----------------------------|-----------------------------------------------|----------------------------------------------------------------------------------------------------|----------------------------------------------------------------------------------------------|--------------------------------------------------------------|-------------------|-----------------------------------------------------|----------------------------------|----------------------------------------------|---------------------------------------------|----------------------------------------------------|---------------------------------------------------------------|---------------------------------|-------------------|---------------------------------------|
| lost Visited 📵 Getting     | Started O How Connecticut Fe                  | eel                                                                                                    |                                                                                              |                                                              |                   |                                                     |                                  |                                              |                                             |                                                    |                                                               |                                 |                   |                                       |
|                            | -                                             |                                                                                                    | DEPAR                                                                                        | RTMENT                                                       | OF PUE            | LIC HE                                              | ALTH                             |                                              |                                             |                                                    |                                                               |                                 |                   |                                       |
| ગુસરા                      |                                               | Opening LTCFDa                                                                                                    | H ELTS - Eaci<br>NySubmission, Residen                                                       | lity Licensi<br>sala                                         | na & Inve         | × x                                                 | Section(                         | FLIS)                                        |                                             |                                                    |                                                               |                                 |                   |                                       |
|                            | Reportable Events -                           | Nursing H<br>You have chose<br>LTCFDaily<br>which is:<br>from: http://www.http://www.http://wwww | n to open:<br><b>Submission_Resident</b><br>Microsoft Excel Worksh<br>w//dob/lisewonts.ct.co | s.xisx<br>eet                                                |                   | sions                                               | COVID-19                         | 9 Residents I                                | List Report<br>Hello! bh, u                 | ts▼ Yearl<br>ser ( User N                          | y Submission<br>ame : bhuse                                   | s U:<br>r   Role                | ers<br>- RENI     | Log<br>HAdmi                          |
| ii be auto logged c        | out in 1794 seconds.                          | What should F                                                                                                    | irefox do with this fil                                                                      | 1?                                                           |                   | ents                                                | List Re                          | port-LT                                      | CF                                          |                                                    |                                                               |                                 |                   |                                       |
| Health And F               | Rehabilitation Center, Uc                     | O Open wit                                                                                                    | h Excel (default)                                                                            |                                                              |                   |                                                     |                                  |                                              |                                             |                                                    |                                                               |                                 |                   |                                       |
|                            |                                               | Do this a                                                                                                    | utomatically for files li                                                                    | ke this from now (                                           | 20.               | 1                                                   |                                  |                                              |                                             |                                                    |                                                               |                                 |                   |                                       |
|                            |                                               |                                                                                                    |                                                                                              |                                                              |                   |                                                     |                                  |                                              |                                             |                                                    |                                                               |                                 |                   |                                       |
|                            |                                               |                                                                                                    |                                                                                              |                                                              |                   |                                                     |                                  |                                              |                                             |                                                    |                                                               |                                 |                   |                                       |
| d ( 1                      | of 2? > >I                                    | 0                                                                                                    |                                                                                              | ОК                                                           | Cancel            | Find LNe                                            | nt                               |                                              |                                             |                                                    |                                                               |                                 |                   |                                       |
| ⊲ < 1                      | _ of 2? ▶ ▷I                                  | 0                                                                                                    |                                                                                              | ОК                                                           | Cancel            | Find   Ne                                           | ext                              | 10 D.1                                       | S. J                                        | : D                                                | 1                                                             | т:                              | D                 |                                       |
| ⊲ < 1                      | of 2 ? > > >                                  | 0                                                                                                    |                                                                                              | OK                                                           | Cancel            | Find   Ne                                           | ət<br>DVID-                      | 19 Daily                                     | y Submis                                    | sion - R                                           | esidents                                                      | List                            | Rej               | port                                  |
| ⊲ < 1                      | of2? <b>}</b> ⊅I                              | 0                                                                                                    |                                                                                              | OK                                                           | Cancel            | Find   Ne                                           | ext<br>DVID-                     | 19 Daily                                     | y Submis                                    | sion - R                                           | Residents                                                     | List                            | Rej               | port                                  |
| d 🔇 1                      | of 2? > > <br>Facility<br>Number              | O<br>Last Name                                                                                                    | DOB                                                                                          | OK                                                           | Cancel            | Find   Ne<br><u>CC</u><br>Hispanic /<br>Latino      | od<br>DVID-<br>Gender            | 19 Daily<br>Notified<br>Family               | <u>y Submis</u><br>Transferred              | sion - R                                           | Cesidents<br>Test Results                                     | Date<br>Specie<br>Collec        | Rej               | <u>port</u><br>Ever<br>Symp           |
| d <b>∠</b> 1<br>ility Name | of 2? > >                                     | U<br>Last Name                                                                                                    | DOB<br>80/21/1927                                                                            | OK<br>Race<br>White                                          | Cancel            | Hispanic /<br>Latino                                | ext<br>DVID-<br>Gender<br>F      | 19 Daily<br>Notified<br>Family<br>Yes        | y Submis<br>Transferred<br>No               | Sion - R<br>COVID19<br>Tested<br>Yes               | Cesidents<br>Test Results<br>Positive                         | Date<br>Specia<br>Collec        | Reg<br>nea<br>ted | DOIT<br>Ever<br>Symp                  |
| d 🕻 T                      | of 2? ) )<br>Facility<br>Number               | U<br>Last Name                                                                                                    | DOB<br>69/21/1927<br>08/22/1952                                                              | OK<br>Race<br>White<br>Other                                 | Cancel Other Race | Find [Ne<br>CC<br>Hispanic /<br>Latino<br>No<br>Yes | ext<br>DVID-<br>Gender<br>F<br>M | 19 Daily<br>Notified<br>Family<br>Yes        | y Submis<br>Transferred<br>No<br>Yes        | Sion - R<br>COVID19<br>Tested<br>Yes<br>Yes        | Cesidents<br>Test Results<br>Positive<br>Negative             | Date<br>Specie<br>Collect       | Rej               | POrt<br>Ever<br>Sympt<br>No<br>Unknow |
| d < 🖿                      | of 2? ) )<br>Facility<br>Number<br>First Name | Last Name                                                                                                    | DOB<br>60/21/1927<br>60/22/1952<br>60/01/1961                                                | OK<br>Race<br>White<br>Other<br>Elack to Aforan<br>Atomicros | Cancel            | Find [Ne<br>CC<br>Hispanic /<br>No<br>Yes<br>No     | DVID-<br>Cender<br>F<br>M<br>M   | 19 Daily<br>Notified<br>Family<br>Yes<br>Yes | y Submis<br>Transferred<br>No<br>Yes<br>Yes | Sion - R<br>COVID19<br>Tested<br>Yes<br>Yes<br>Yes | Cesidents<br>Test Results<br>Positive<br>Negative<br>Negative | Date<br>Specis<br>Collec<br>08/ | Reg<br>red        | Ever<br>Sympt<br>No<br>Unknow         |

- A pop-up box will appear and ask how you would like to save your file.
- Select 'save file' if you are downloading a copy of the file to your local computer.

 □ Note that the appearance of the message in the pop-up box may be different depending on the browser you are using.